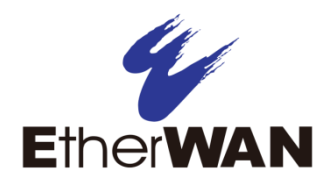

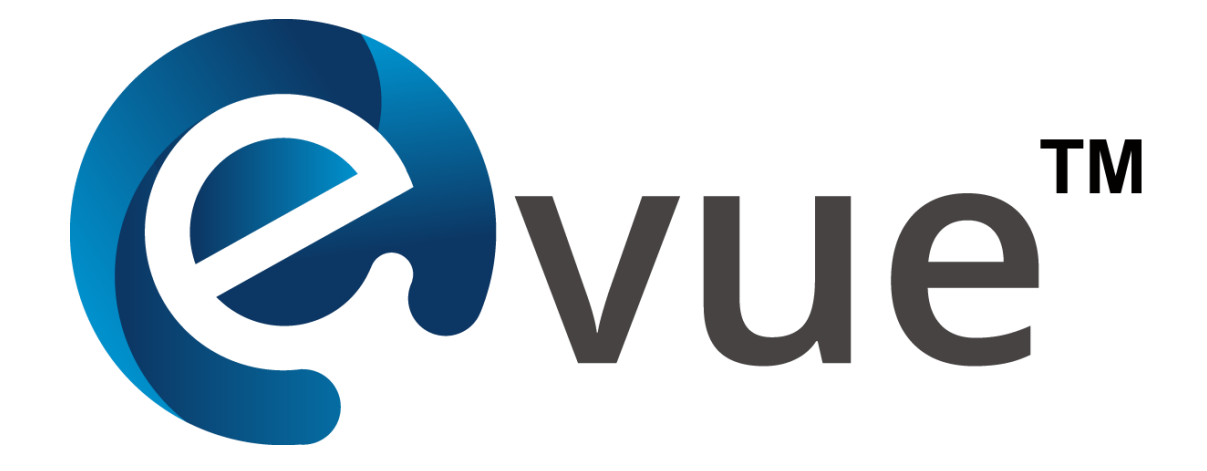

**eVue** Network Configuration and Monitoring Tool

User's Guide

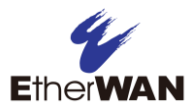

#### All Rights Reserved

Dissemination or reproduction of this document, or its contents, is not authorized except where explicitly permitted. All rights reserved, for the purposes of patent application or trademark registration.

#### **Disclaimer of Liability**

The information contained in this document is subject to change without notice. EtherWAN is not liable for any errors or omissions contained herein or for resulting damage in connection with the information provided in this manual.

#### **Products Supported by this Manual:**

eVue Version 5.00.0x

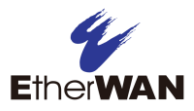

## Preface

### Audience

This guide is designed for the person who installs, configures, deploys, and maintains the Ethernet network.

### **Document Revision Level**

This section provides a history of the revision changes to this document.

| Revision | Document Version | Date       | Description                        |
|----------|------------------|------------|------------------------------------|
| А        | Version 1        | 07/25/2019 |                                    |
| В        | Version 2        | 04/21/2020 | Added eVue Mobile App instructions |
| С        | Version 3        | 04/23/2020 | Added remote firmware update info  |
| D        | Version 1        | 09/14/2021 | 5.00.0x update                     |

## **Changes in this Revision**

New features and fixes for 5.01.05.

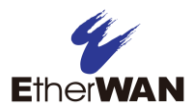

# Contents

| PREFACE                           | III |
|-----------------------------------|-----|
| Changes in this Revision          |     |
| CONTENTS                          | IV  |
| 1 INTRODUCTION                    | 5   |
| Key Features                      |     |
| 2 INSTALLATION                    | 6   |
| Recommended System Specifications | 6   |
| Install eVue                      | 6   |
| Registration                      |     |
| 3 USING EVUE                      | 9   |
| Login                             | 9   |
| Configuration and Use             |     |
| Start screen                      |     |
| Navigation                        |     |
| Devices                           |     |
| Events                            |     |
| Settings                          |     |
| APPENDIX I                        |     |
| CONTACT                           |     |

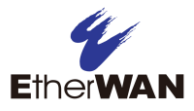

# **1** Introduction

The eVue network configuration and monitoring tool simplifies device management, allowing system administrators to monitor and maintain multiple EtherWAN devices on a local or wide area network. With the ability to send notifications by email based on selected levels of severity, eVue provides up to the minute information on critical systems. The software can discover EtherWAN switches and wireless devices on a network and subnets, and display an intuitive visual representation of the network topology.

### **Key Features**

- GUI (web based graphical user interface)
- Automated network discovery and topology visualization
- Server-Client operation to ensure system scalability, reliability and real time status
- Event handling via polling and SNMP trap
- Notification sent-out via email and SNMP trap
- Device configurations via SNMPv1/v2/v3, Web, Telnet, and SSH

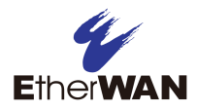

# **2** Installation

## **Recommended System Specifications**

CPU: Intel i5 2.5GHz above

RAM: 4 GB or above

Hard disk: 1 TB, 7200 RPM, SATA-3Gb/s or higher

Operating System: Windows 10 (64-bit)

**Supported Browsers**: Microsoft Edge, Chrome version 64 or later, Firefox version 58 or later.

**NOTE:** eVue uses SNMP and LLDP to detect switches on the network. SNMP and LLDP must be enabled for all EtherWAN switches that will be used with eVue. Refer to the <u>Appendix</u> for information on enabling LLDP.

## Install eVue

To install eVue, Double click and run the installer. Click the radio button to accept the License Agreement, and then click **Next**.

Click **Next** to install MongoDB and WinPcap:

| 🗶 Setup - eVue version 4.00.5                                                                                          | _         |                  | ×    |
|----------------------------------------------------------------------------------------------------|-----------|------------------|------|
| Select Components<br>Which components should be installed?                                                             |           |                  | Ð    |
| Select the components you want to install; clear the components<br>install. Click Next when you are ready to continue. | you do no | t want to        |      |
| Full installation                                                                                                    |           | `                | ~    |
| <ul> <li>✓ Main Files</li> <li>✓ MongoDB</li> <li>✓ WinPcap</li> </ul>                                                 |           | 181.2 M<br>0.9 M | B    |
| Current selection requires at least 261.9 MB of disk space.                                                            |           |                  |      |
| < Back N                                                                                                    | lext >    | Ca               | ncel |

MongoDB is the database used by eVue and mainly stores devices and event information.

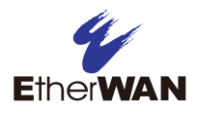

WinPcap is the industry-standard tool for link-layer network access, which allows applications to capture and transmit network packets.

Select the location for the program shortcuts, and click **Next** for the installations. MongoDB and WinPcap are installed sequentially.

Lastly, read and accept the License Agreement for eVue.

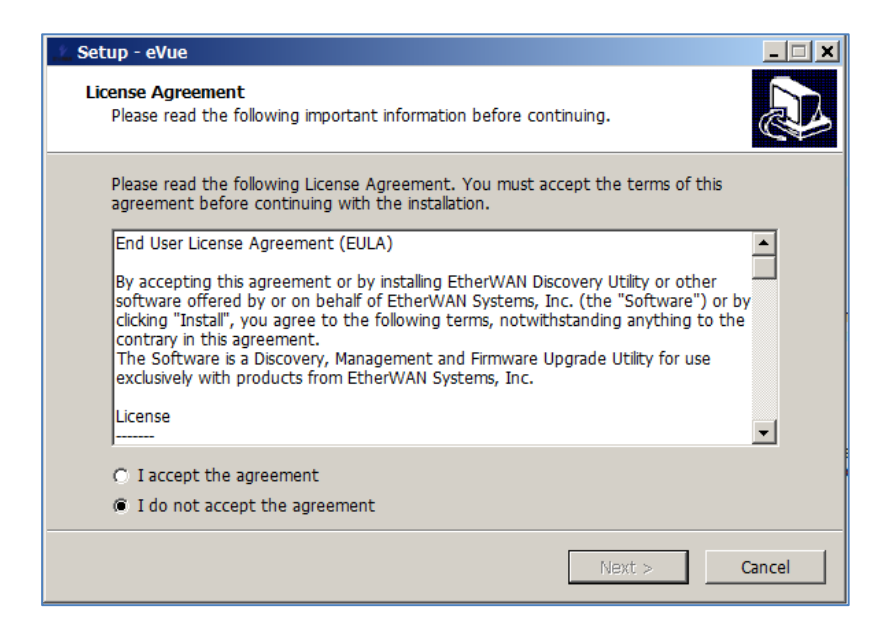

You will be prompted to restart the computer.

| 👱 Setup - eVue version 4.01 | × □ − 0.                                                                                                  |  |  |  |
|-----------------------------|----------------------------------------------------------------------------------------------------|--|--|--|
|                             | Completing the eVue Setup<br>Wizard                                                                       |  |  |  |
|                             | To complete the installation of eVue, Setup must restart your<br>computer. Would you like to restart now? |  |  |  |
|                             | • Yes, restart the computer now                                                                           |  |  |  |
|                             | ○ No, I will restart the computer later                                                                   |  |  |  |
| 为                           |                                                                                                    |  |  |  |
|                             |                                                                                                    |  |  |  |
|                             | < Back Finish                                                                                             |  |  |  |

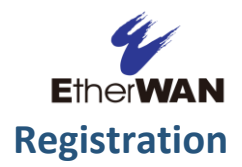

The first time that you run eVue from **https:localhost:3001**, you will be required to register the software.

Enter the license key provided and click to validate.

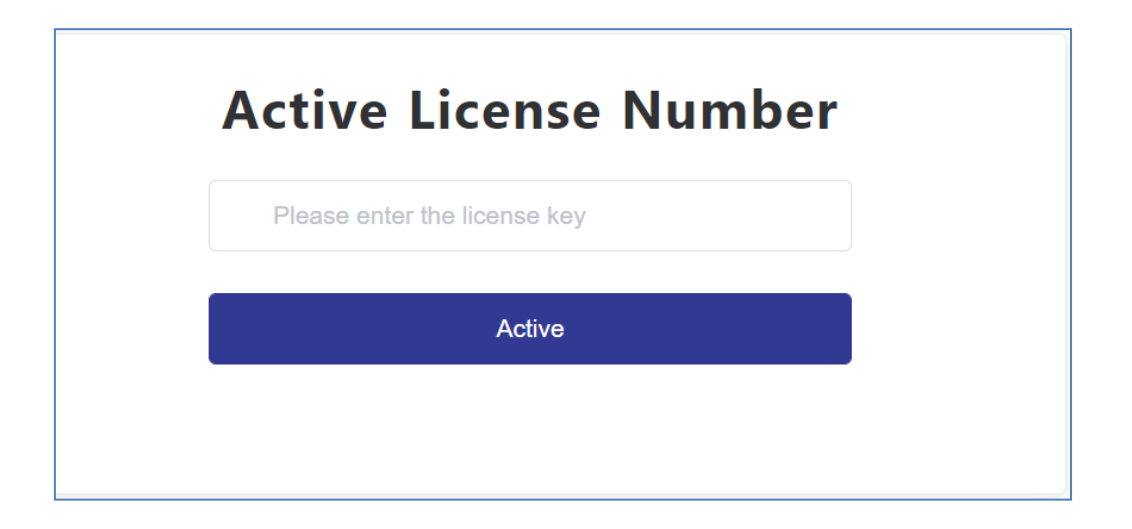

NOTE: Ensure that these ports are open when using eVue,

Port 22: SSH Port 69: TFTP Port 161: SNMP get/set Port 162: SNMP Trap Port 3000, 3001: HTTP/HTTPS

**ARP** (Address Resolution Protocol) is used for EtherWAN product initial discovery.

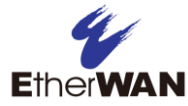

# **3** Using eVue

## Login

| EtherWAN |   |
|----------|---|
| admin    |   |
| ••••••   | 0 |
|          |   |
| Login    |   |

In addition to **admin**, there are two other default login options: **technician** and **operator**. Users logged in as **operator** have read rights only (cannot modify any fields). The default login name is: **admin** (Login names are case sensitive) The login password is: **admin** 

To access the software from the local (server) PC:

1. Open a web browser

2. In the Internet address bar, enter "localhost:3000" and hit Enter

To access the software from a remote (client) PC:

- 1. Open a web browser
- In the Internet address bar, enter "<Server\_ipaddress>:3000" and hit enter.

(Example: 192.168.10.100:3000)

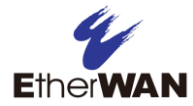

## **Configuration and Use**

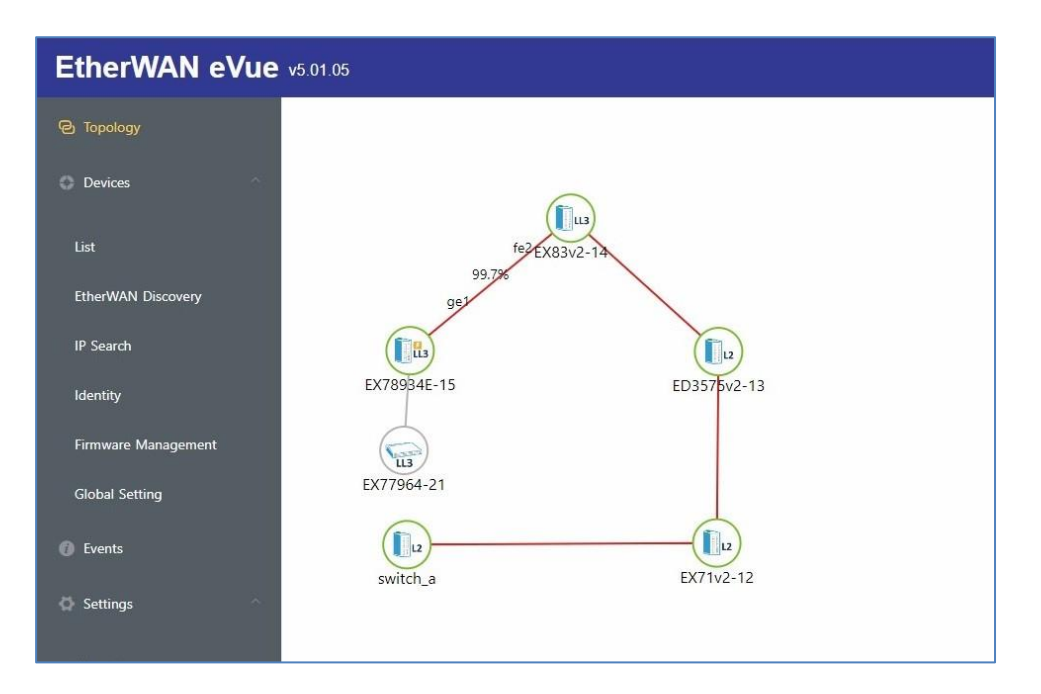

#### Start screen

When eVue is launched, the Topology screen will display. The Topology view will be empty the first time eVue is run. The **Topology** view displays all EtherWAN devices that eVue has detected on the network, and have been added using the <u>IP Range Search</u> function. In the Topology view, you can see each device's IP address and device type (L2, LL3, L3, etc.). Dotted lines connecting devices represent blocked ports. Moving the mouse cursor over a specific link will display the real-time port utilization (Port utilization is 99.7% for the upper left link in the example above).

At the bottom of the screen, the **Events** section displays the most recent events by order of occurrence.

| 40 | 0 0 0 | 37 37 0  | D                   |         |        |                        |
|----|-------|----------|---------------------|---------|--------|------------------------|
|    | ID    | Severity | Time                | Service | Node   | Message                |
| Ċ. | 114   | Normal   | 2022/09/21 08:49:34 | Login   | server | User 'admin' logged in |
|    | 113   | Normal   | 2022/09/21 08:42:37 | Login   | server | User 'admin' logged in |
|    | 112   | Normal   | 2022/09/20 15:45:22 | Login   | server | User 'admin' logged in |
| Û. | 111   | Normal   | 2022/09/20 15:33:56 | Login   | server | User 'admin' logged in |

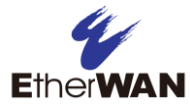

### Navigation

| ල Topology |  |
|------------|--|
| Oevices    |  |
| Events     |  |
| Settings   |  |
| About      |  |

Use the navigation labels at the left of the screen to access specific screens and associated functions.

#### **Devices**

Clicking the **Devices** label opens a drop-down menu for five functions: List, EtherWAN Discovery, IP Search, Identity, and Firmware Management

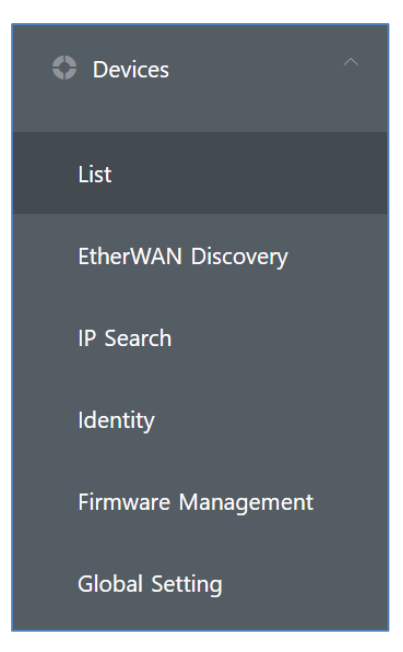

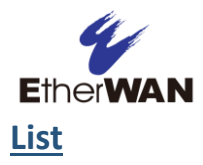

This screen shows all devices currently monitored by eVue. To remove a specific device from the system, select the device by clicking the checkbox on the left, and then click the **Remove** button. Using the **Remove All** button will remove all devices.

| Refresh Ref       | move All Select g | roup 🗸 📗        | Type search key | /word. | Fi  | ilter by grou | ip v  | Filter  |   |
|-------------------|-------------------|-----------------|-----------------|--------|-----|---------------|-------|---------|---|
|                   | IP \$             | Name ≑          | SNMP            | Telnet | SSH | HTTP          | HTTPS | Group ≑ | η |
| - • 2             | 192.168.1.20      | <u>switch a</u> | ~               | Ľ      | Ľ   | Ľ             | ×     |         | C |
| < 1 > Total       | 1                 |                 |                 |        |     |               |       |         | , |
| Type sear         | rch keyword.      | Filter by grou  | р v             | Filter |     |               |       |         |   |
| Mac Address ≑     | Series 🌲          |                 | Firmware Ver    | sion   |     |               |       |         |   |
| 00:e0:b3:23:38:0e | EX78900           |                 | 2.02.1          |        | Þ   |               |       |         |   |

**Groups** – Devices can be assigned to user-defined groups for easier viewing and management. To add a new group, click on **Select group** and then **Add New Group**. Assign the new group a name and color, then click **Confirm**. The new group will be displayed in the **Topology** view. To add a switch to a defined group, click on the switch name. A new window will open with a **General Settings** panel on the left. Select the group from the dropdown list in the Group field. The click the **Update** button. The **List** view can be filtered by group, using the **Filter by group** and **Filter** buttons at the top right.

| 192.168.1.20       |            |              |  |  |  |  |  |  |
|--------------------|------------|--------------|--|--|--|--|--|--|
| General Settings   |            |              |  |  |  |  |  |  |
| Identity (SNMP)    | EEE        | $\checkmark$ |  |  |  |  |  |  |
| Identity (Console) | Default    | ~            |  |  |  |  |  |  |
| Group              |            | ^            |  |  |  |  |  |  |
|                    |            | (none)       |  |  |  |  |  |  |
|                    | Test Group |              |  |  |  |  |  |  |

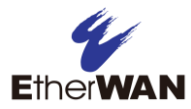

**Filter** – To quickly locate a specific switch, enter an IP address or a host name in the **Type search keyword** field, and click **Filter**. All device that match the search criteria will display

**Telnet, SSH, HTTP, and HTTPS** – You can directly connect to any switch on the list by clicking the Cicon under the corresponding protocol. An Cicon indicates that the protocol is not enabled on the device.

**Device Configuration** – Clicking on the device name in the **List** view opens a configuration screen that allows for SSH enabling, User Account Management, and Firmware Upgrade Scheduling functions.

| Configuration           |                         |          |
|-------------------------|-------------------------|----------|
| Host IP 192.168.1.100   | $\checkmark$            |          |
| Enable SSH              |                         |          |
|                         |                         |          |
| User Account Management |                         |          |
|                         |                         |          |
| Firmware Upgrade        |                         |          |
| Current Version: 2.02.1 |                         |          |
| ×                       | () Select date and time | Schedule |

Device information for all known devices is displayed at the bottom of the configuration screen.

| Device Information |      |                  |                    |
|--------------------|------|------------------|--------------------|
| Panel VLAN PoE     |      |                  |                    |
|                    |      |                  |                    |
| Port               | Link | Remote Device IP | Remote Device Port |
| ge1                | ×    | -                | -                  |
| ge2                | ×    | -                | -                  |
| ge3                | ✓    | 192.168.1.10     | fe5                |

## **EtherWAN Discovery**

**EtherWAN Discovery** can discover all the devices in the same LAN that are not already listed by eVue.

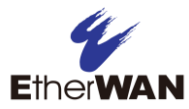

To start EtherWAN Discovery, click the **Refresh** button to show all the current network adaptors for the host machine. If you are running eVue on *localhost:3000*, then the adaptors on your PC will be displayed.

| EtherWAN Discovery   |                 |                               |                      |                           |        |                          |                 |  |
|----------------------|-----------------|-------------------------------|----------------------|---------------------------|--------|--------------------------|-----------------|--|
| Refresh Vi-Fi(10.210 | 】乙太維<br>.24.17) | 路(192.168.1.100)<br>discovery | VMware Network Adapt | ter VMnet1(192.168.114.1) | VMware | e Network Adapter VMnet8 | (192.168.145.1) |  |
| IP                   |                 | MAC                           | Subnet               | Default Gateway           | VID1   | VID2                     | NIC             |  |
|                      |                 |                               |                      | No Data                   |        |                          |                 |  |

Select the desired network interface by clicking the corresponding check box, and then click the **Discovery** button. A list of found devices will display, showing the IP address, MAC address, subnet, default gateway, and corresponding NIC.

#### **IP Search**

The IP search function can find desired devices from different network segments. To start a search, enter the desired IP range, SNMP identity, and click the **Search** button. The allowable IP range search is 512 nodes.

| IF | P Sea | rch            |                              |                       |          |         |         |                      |                      |
|----|-------|----------------|------------------------------|-----------------------|----------|---------|---------|----------------------|----------------------|
|    | Add   | IP Range 192   | 2.168.1.1                    | ~ 192.168.1.200       |          |         |         |                      | 198/200              |
|    | SNMP  | EEE            | <ul> <li>✓ Search</li> </ul> |                       |          |         |         |                      |                      |
|    |       | IP             | Name                         | Mac Address           | Brand    | Series  | Model   | Firmware Vers<br>ion | Console Identi<br>ty |
|    |       | 192.168.1.10   | ) switch_a                   | 00:e0:b3:98:01:<br>aa | EtherWAN | EX77000 | 77000   | 4.02.0.12            | Default 🗸            |
|    |       | ➡ 192.168.1.20 | ) switch_a                   | 00:e0:b3:23:38:<br>0e | EtherWAN | EX78900 | 78921SC | 2.02.1               | Has been set         |

All found devices with SNMP enabled will be displayed. Click the + icon next to a device to set a console identity for that device. After an identity has been set, the device will show in both the **Topology** and **List** views.

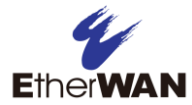

#### Identity

**Console identity:** Create console identities in order to use remote configuration and firmware upgrade functions. Click the **Add** button, then enter a name for the device identity, and the username and password required to access the device.

| Identities       |      |          |            |
|------------------|------|----------|------------|
| Web Console SNMP |      |          |            |
| Default Select   | ~    |          |            |
| Add Remove       |      |          |            |
| Name             | User | Password |            |
| Test             | root | *****    | <b>e i</b> |

**SNMP identity:** When eVue used for the first time, it is necessary to establish SNMP identities. SNMP version can be v2 or v3 (Community get: public). After SNMP identity is set up, the **IP Search** function will be available. Click the **Add** button, then fill in the Community (Get) and Community (Set) fields.

| We  | b Console SNMP |                |                             |      |
|-----|----------------|----------------|-----------------------------|------|
| Def | ault Select ~  |                |                             |      |
| V2  | 2              |                |                             |      |
|     | Add Remove     |                |                             |      |
|     | Name           | Community(Get) | Community(Set)              |      |
|     | EEE            | public         |                             | 2    |
|     |                |                |                             |      |
| V3  | 3              |                |                             |      |
|     | Add Remove     |                |                             |      |
|     | Name User      | Security Level | Auth Protocol Privacy Proto | ocol |
|     |                | No Da          | ta                          |      |

### **Firmware Management**

On the Firmware Management screen, devices are grouped by model number. Click on the corresponding icon to see information about that device model.

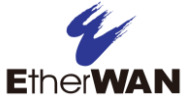

| Firmware Manager    | nent             |         |   |
|---------------------|------------------|---------|---|
| Firmware Infomation |                  |         | × |
| Upload Firmware     | ter by series. V |         |   |
| File 🗢              | Series           | Version |   |
|                     | N                | o Data  |   |
|                     |                  |         |   |

Click the **Upload Firmware** button to upload new firmware to a device. Select the desired firmware file, and fill out the **Version** and **Series** fields. Then click **Upload**.

| Upload New Firmware | ×             |
|---------------------|---------------|
| File Select File    |               |
| Version             |               |
| Series              |               |
|                     | Cancel Upload |

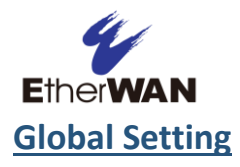

On this screen, multiple switches can be configured to enable or disable SSH, HTTP, and HTTPS at once. Select the switches to be configured by clicking the check box to the right of the switch name. Then click the **Switch** button.

| Global S   | Setting       |                 |                        |                   |          |        |
|------------|---------------|-----------------|------------------------|-------------------|----------|--------|
| Switch All | Type search k | eyword.         | Filter by group $\sim$ |                   |          |        |
| Filter     | Clear         |                 |                        |                   |          |        |
|            | IP ≑          | Name 🗢          | Group ≑                | Mac Address 🖨     | Series 🗢 | Messag |
|            | 192.168.1.1   | Ľ               |                        | fa:16:6f:9c:07:08 |          |        |
|            | 192.168.1.10  | <u>switch a</u> |                        | 00:e0:b3:77:77:77 | UNKNOW   |        |
|            | 192.168.1.20  | <u>switch a</u> | Test Group             | 00:e0:b3:23:38:0e | EX78900  |        |
| < 1        | > Total 3     |                 |                        |                   |          | ,      |

Select the service, then select enable or disable. Click Confirm to apply this configuration to all selected devices.

| Switch Status |          |           |         | ×       |
|---------------|----------|-----------|---------|---------|
| Service       | SSH      | O HTTP    | • HTTPS |         |
| Status        | O Enable | • Disable |         |         |
|               |          |           |         |         |
|               |          |           | Cancel  | Confirm |

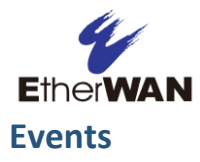

The Events screen displays the most recent events. All events can be acknowledged or removed by clicking the **Ack All** button in the upper left corner of the screen. Events can be filtered by severity, service (Ping-monitor, SNMP Monitor, or Login), or text in the Event message. The **Clear All** button allows for the clearing of either all events or events from a week ago.

| vents   |              |            |                                |                               |                      |                           |
|---------|--------------|------------|--------------------------------|-------------------------------|----------------------|---------------------------|
| Ack all | Clear events | Severity.  | <ul> <li>✓ Service.</li> </ul> | <ul> <li>✓ Type to</li> </ul> | o filter by message. | Filter                    |
|         | ID ≑         | Severity 🗢 | Time 🗢                         | Service 🗢                     | Node 🌩               | Message 🗢                 |
|         | 28           | Normal     | 2021/09/26 14:32:30            | Login                         | server               | User 'admin' logged in    |
|         | 27           | Normal     | 2021/09/26 08:40:39            | Login                         | server               | User 'admin' logged in    |
|         | 26           | Normal     | 2021/09/26 08:17:19            | Login                         | server               | User 'admin' logged in    |
|         | 25           | Normal     | 2021/09/26 07:33:05            | Login                         | server               | User 'admin' logged in    |
|         | 24           | Critical   | 2021/09/23 15:21:38            | ping-monitor                  | 192.168.1.20         | Ping 192.168.1.20 is dowr |
|         | 23           | Critical   | 2021/09/23 15:21:38            | ping-monitor                  | 192.168.1.10         | Ping 192.168.1.10 is dowr |

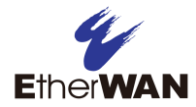

Events can be sorted by:

- 1. ID number
- 2. Severity (All, Unknown, Cleared, Normal, Warning, Major, Critical)
- 3. Date
- 4. Service
- 5. Node
- 6. Message

Definitions for event severity levels:

#### Critical (7)

This state indicates that numerous devices on the network are affected by the event. Resolving this problem should be a priority for all personnel.

#### Major (6)

A device is completely down or in danger of going down. Attention should be paid to this problem immediately.

#### Warning (4)

An event has occurred that may require action. This severity can also be used to indicate a condition that should be noted (logged) but does not require direct action. An example would be a login failure, or when a link goes up unexpectedly.

#### Normal (3)

Informational message only. No action is required.

#### Cleared (2)

This severity is reserved for use in alarms to indicate that an alarm describes a self-clearing error condition that has been corrected, and service restored.

#### Indeterminate (1)

Severity for this event could not be determined. The table below shows some example events and their corresponding severity level.

| Traps from Device                  | Critical | Major | Warning | Normal | Cleared |
|------------------------------------|----------|-------|---------|--------|---------|
| Loopback detect                    |          | ~     |         |        |         |
| MAC Notification                   |          |       | 1       |        |         |
| Alpha-ring topology change         |          | 1     |         |        |         |
| Digital input (DI 01) is triggered |          | 1     |         |        |         |
| Digital input (DI 02) is triggered |          | 1     |         |        |         |
| Power up                           |          |       |         | 1      |         |
| Power down                         | 1        |       |         |        |         |

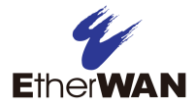

| Traps from Device                    | Critical | Major | Warning | Normal | Cleared |
|--------------------------------------|----------|-------|---------|--------|---------|
| PoE up                               |          |       |         | 1      |         |
| PoE down                             |          | 1     |         |        |         |
| PoE overload                         | 1        |       |         |        |         |
| PoE system error                     | 1        |       |         |        |         |
| Alpha-ring coupling topology change  |          | ~     |         |        |         |
| Storm detect                         |          | 1     |         |        |         |
| Loopback detect recovery             |          |       |         |        | 1       |
| Dying gasp                           | 1        |       |         |        |         |
| User login                           |          |       | 1       |        |         |
| User logout                          |          |       | 1       |        |         |
| User login failure                   |          | ~     |         |        |         |
| Temperature over specified range     | 1        |       |         |        |         |
| Temperature under specified range    |          |       |         | 1      |         |
| Humidity over specified range        | 1        |       |         |        |         |
| Humidity under specified range       |          |       |         | ~      |         |
| Digital input is triggered           |          | ~     |         |        |         |
| Temperature within specified range   |          |       |         |        | 1       |
| Humidity within specified range      |          |       |         |        | 1       |
| Digital input within specified range |          |       |         |        | 1       |
| Storm detect                         |          | 1     |         |        |         |
| Storm detect recovery                |          |       |         |        | 1       |
| Loopback detect                      |          | 1     |         |        |         |
| MAC Notification                     |          |       | 1       |        |         |
| Alpha-ring topology change           |          | 1     |         |        |         |
| Digital input (DI 01) is triggered   |          | 1     |         |        |         |
| Digital input (DI 02) is triggered   |          | 1     |         |        |         |
| Power up                             |          |       |         | 1      |         |
| Power down                           | 1        |       |         |        |         |

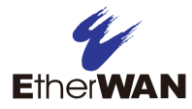

| Traps from Device                                  | Critical | Major | Warning | Normal | Cleared |
|----------------------------------------------------|----------|-------|---------|--------|---------|
| eVue Login                                         |          |       |         | 1      |         |
| eVue Login fail                                    |          |       | 1       |        |         |
| eVue Login fail too many times<br>(account locked) |          | 1     |         |        |         |
| eVue monitoring: Ping up                           |          |       |         |        | 1       |
| eVue monitoring: Ping down                         | 1        |       |         |        |         |
| eVue monitoring: Telnet up                         |          |       |         |        | 1       |
| eVue monitoring: Telnet down                       |          | ~     |         |        |         |
| eVue monitoring: SSH up                            |          |       |         |        | 1       |
| eVue monitoring: SSH down                          |          | 1     |         |        |         |
| eVue monitorin: SNMP up                            |          |       |         |        | 1       |
| eVue monitoring: SNMP down                         |          | 1     |         |        |         |

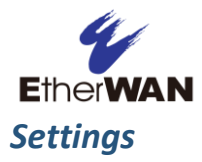

Clicking the **Settings** label opens a drop-down menu for five functions: General, Users, SNMP Receiver, Notification, and License

| Settings      |  |
|---------------|--|
| General       |  |
| Users         |  |
| SNMP Receiver |  |
| Notification  |  |
| License       |  |

### <u>General</u>

Configure e-mail notifications on this screen. Fields are Host, Port, Secure, Require TLS (used to convey a request to ignore recipient-side policy mechanisms), User, Auth Name, and Auth Password.

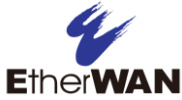

| neral Setti       | ings  |
|-------------------|-------|
| Email             |       |
| Host              |       |
| Port              |       |
| Secure            |       |
| Require TLS       |       |
| User              |       |
| Auth Name         | admin |
| Auth Password     |       |
| New Auth Password |       |
|                   | Test  |

#### <u>Users</u>

Three types of user can be set up: Admin, Technician, and Operator. Admins have full read and configuration rights, Technicians only have rights to upgrade firmware, manage configuration files, and acknowledge events. Operators have read rights only.

| User Configuratio | 'n       |       |     |
|-------------------|----------|-------|-----|
|                   |          |       |     |
| Add               |          |       |     |
| Name              | Password | Role  |     |
| admin             | ***      | admin |     |
| api               | ****     | admin | c i |
|                   |          |       |     |

In the User section, the password, contact email, and interface language can be set for the current user type. You must be logged in as that user type to make changes (Example: User logged in as **admin** can only modify fields related to **admin** user account.) The email account

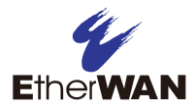

entered here is only used in case of a lost password. You can also set the Auto-logout Timeout.

Password complexity requirements are:

- 1. Password length is minimum 12 characters and maximum 35 characters, without spaces.
- 2. The password must contain characters from the following categories:
  - Uppercase English letters, (A to Z)
  - Lowercase English letters, (a to z)
  - Numbers, (0 to 9)
  - Non-alphanumeric characters

#### **SNMP Receiver**

Configure the capture, display, and logging of SNMP traps on this screen.

| NMP R         | leceiver                    |                     |            |                     |          |
|---------------|-----------------------------|---------------------|------------|---------------------|----------|
| Genera        | I                           |                     |            |                     |          |
| Receiver Serv | rer Enable Port 1           | 62 Community public | c Update   |                     |          |
| Trap M        | apping                      |                     |            |                     |          |
| Add           | Remove Type                 | OID or Description. | Filter     |                     |          |
|               | OID \$                      | Description 🗘       | Severity 🗢 | Message             |          |
|               | 1.0.8802.1.1.2.0.0.1        | lldpRemTablesChange | Major      | lldpRemTablesChange | Ô        |
|               | 1.3.6.1.2.1.17.0.2          | topologyChange      | Major      | topologyChange      | Ì        |
|               | 1.3.6.1.4.1.2736.1.1.1.15.1 | ewnLoopbackDetected | Major      | Loopback detect     | <u>ت</u> |

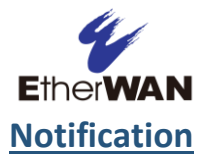

#### **Notification Condition**

Click **+Add** button to create a new notification condition. Enter a name in the **Condition Name** field, and click **Update**.

In this section, remote SNMP servers can be added and removed. Click **Add** button to create a new remote SNMP server. Enter the IP address and the SNMP community.

| tificati | on Configura | tion     |               |       |  |
|----------|--------------|----------|---------------|-------|--|
| ondition |              |          |               |       |  |
| Add      | Remove       |          |               |       |  |
|          | Name         | Severity | Configuration | Email |  |
|          |              |          | No Data       |       |  |
|          |              |          |               |       |  |
|          |              |          |               |       |  |
| mote SI  | MP Server    |          |               |       |  |
|          | tivit Server |          |               |       |  |
| Add      | Remove       |          |               |       |  |
|          | Host         |          | Identity      |       |  |
|          |              |          | No Data       |       |  |
|          |              |          |               |       |  |

### **License**

This is a read-only screen that displays current licensing information.

| License         |                                      |          |
|-----------------|--------------------------------------|----------|
| License Number: | 1797efe0-c4e7-7209-d2e4-fa38e230aaa7 |          |
| End Date:       | 2023-8-1                             |          |
| Node:           | 100                                  |          |
| Result:         | Success                              |          |
|                 |                                      | Reactive |

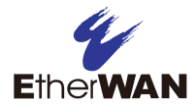

# Appendix I

Command reference for enabling LLDP on EtherWAN switches. (NOTE: Some legacy EtherWAN switches, such as the EX96000 and Espresso series, do not support LLDP, and are incompatible with eVue.

#### EG99000 CLI:

| Command Mode  | Global Configuration          |
|---------------|-------------------------------|
| Syntax        | lldp enable                   |
| Parameters    | None                          |
| Example usage | switch_a(config)# lldp enable |

#### EG99000 GUI:

| 5                                                                                                    |
|----------------------------------------------------------------------------------------------------|
|                                                                                                    |
| 0 🕑                                                                                                    |
| LLDP General Settings                                                                                                    |
| Enabled <b>•</b>                                                                                                    |
| 4                                                                                                    |
| 30                                                                                                    |
| All       Port Description       System Name       System Description       System Capabilities         Management Address       Port VLAN ID       MAC/PHY Configuration/Status         Port And Protocol VLAN ID       VLAN Name       Protocol Identity       Link Aggregation         Maximum Frame Size |
|                                                                                                    |

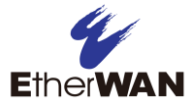

| Command Mode  | Global Configuration          |
|---------------|-------------------------------|
| Syntax        | lldp enable                   |
| Parameters    | None                          |
| Example usage | switch_a(config)# lldp enable |

All EX Series Managed Switches GUI

| System                                                                                                    |                                   |                                                                                                    |
|----------------------------------------------------------------------------------------------------|-----------------------------------|----------------------------------------------------------------------------------------------------|
| Diagnostics                                                                                                    | LLDP Transmit Setting             |                                                                                                    |
| Switching                                                                                                    | LLDP<br>Holdtime multiplier(2-10) | Enable ‡                                                                                                    |
| C STP/Ring                                                                                                    | Tx Interval (532768 sec)          | 30                                                                                                    |
| C VLAN     Cos     Cos | Global TLV setting                | All Port Description System Name System Description System Capabilities Management Address Port VLAN ID MAC/PHY Configuration/Status Port And Protocol VLAN ID VLAN Name Protocol Identity Power Via MDI Link Aggregation Maximum Frame Size |

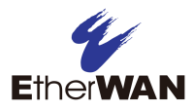

# Contact

#### EtherWAN System, Inc.

#### www.etherwan.com

| USA Office                         | Pacific Rim Office                                                                  |  |  |
|------------------------------------|-------------------------------------------------------------------------------------|--|--|
| EtherWAN Systems Inc.              | RE No. 2 Alloy 6 Long 225 Reaging Pd                                                |  |  |
| 2301 E. Winston Road               | or., No. 2, Alley 6, Lane 255, Daoqiao Ru.<br>Xindian District, New Tainei City 231 |  |  |
| Anaheim, CA 92806                  | Taiwan                                                                              |  |  |
| Tel: (714) 779 3800                | TEL: +886 -2- 6629-8986                                                             |  |  |
| Fax: (714) 779 3806                | Email: info@etherwan.com.tw                                                         |  |  |
| Email: <u>support@etherwan.com</u> |                                                                                     |  |  |
|                                    | •••••••••••••••••••••••••••••••••••••••                                             |  |  |

EtherWAN has made a good faith effort to ensure the accuracy of the information in this document and disclaims the implied warranties of merchantability and fitness for a particular purpose, and makes no express warranties, except as may be stated in its written agreement with and for its customers.

EtherWAN shall not be held liable to anyone for any indirect, special or consequential damages due to omissions or errors. The information and specifications in this document are subject to change without notice.

Copyright 2022. All Rights Reserved. All trademarks and registered trademarks are the property of their respective owners

eVue User's Guide

September 29, 2022

Document version: Version 1